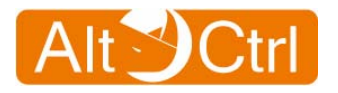

# AC-FW0514VP User Manual

Version: **1.0.101004** Release Date: **2010 / 10 / 04** 

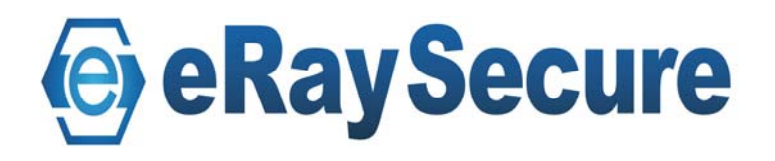

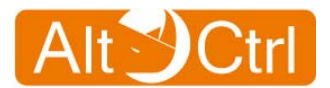

## **Table of Contents**

| 1.     | GETTING STARTED WITH THE AC-FW0514VP  | 4   |
|--------|---------------------------------------|-----|
| 2.     | SECURITY FUNCTIONAL FEATURES          | 5   |
| 3.     | IDENTIFY COMPONENTS                   | 6   |
| 3      | 1 EDONT DANEL                         | 6   |
| ว<br>ว | 2 BACK PANEL                          |     |
| 3      | 3 HARDWARE SPECIFICATION              | ,   |
| 3      | .4. Environment Conditions            | 8   |
| 4.     | CONNECT TO THE AC-FW0514VP            | . 9 |
| 4      | 1. SETUP AC-FW0514VP DEVICE           | 9   |
| 4      | 2. CONFIGURE YOUR COMPUTER            | 10  |
| 4      | .3. Log IN AC-FW0514VP                | 19  |
| 5.     | CONFIGURATION                         | 20  |
| 5      | 1 System                              | 20  |
| J      | 5 1 1 System / Overview               | 20  |
|        | 5.1.2 System / Time Settings          | 21  |
|        | 5.1.3. System / Change Password       | 22  |
|        | 5.1.4. System / Web Access            | 23  |
|        | 5.1.5. System / Firmware Upgrade      | 24  |
|        | 5.1.6. System / Restart Device        | 24  |
| 5      | .2. NETWORK                           | 25  |
|        | 5.2.1. Network Config Wizard          | 25  |
|        | 5.2.2. Network / Overview             | 28  |
|        | 5.2.3. Network / Configuration        | 29  |
|        | 5.2.4. Network / Wireless             | 36  |
|        | 5.2.5. Network / Dynamic DNS          | 37  |
| 5      | .3. QoS                               | 38  |
|        | 5.3.1. QoS / Overview                 | 38  |
|        | 5.3.2. QoS / Class                    | 39  |
|        | 5.3.3. QoS / IP (Classification Rule) | 40  |
| 5      | .4. FIREWALL                          | 41  |
|        | 5.4.1. Firewall / Port Forwarding     | 41  |
|        | 5.4.2. Firewall / UPnP                | 42  |
| -      | 5.4.3. Firewall / IP Blacklist        | 42  |
| 5      | .5. ANTI-VIRUS                        | 43  |
|        | 5.5.1. Anti-Virus / Overview          | 43  |
|        | 5.5.2. Anti Virus / Signature         | 44  |
|        | 5.5.3. Anti Virus / Configuration     | 44  |

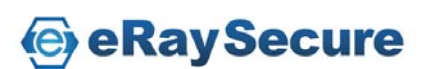

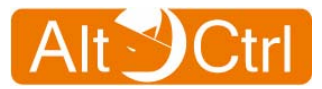

| 5  | .6. WEB GUARD                           | 46 |
|----|-----------------------------------------|----|
|    | 5.6.1. Web Guard / Overview             | 46 |
| 5  | .7. URL FILTER                          | 47 |
|    | 5.7.1. URL Filter / Overview            | 47 |
|    | 5.7.2. URL Filter / Configuration       | 48 |
| 5  | .8. SIGNATURE UPDATE                    | 49 |
|    | 5.8.1. Signature Update / Auto Update   | 50 |
|    | 5.8.2. Signature Update / Manual Update | 51 |
| 5  | .9. LOG AND REPORT                      | 52 |
|    | 5.9.1. Logs and Report / Configuration  | 52 |
|    | 5.9.2. Logs and Report / Anti-Virus     | 53 |
|    | 5.9.3. Logs and Report / Web Guard      | 54 |
|    | 5.9.4. Logs and Report / URL Filter     | 55 |
|    | 5.9.5. Logs and Report / IP Blacklist   | 56 |
| 6. | TROUBLE-SHOOTING                        | 57 |
|    |                                         |    |

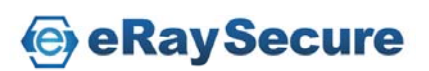

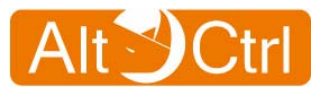

### 1. Getting Started with the AC-FW0514VP

The **AC-FW0514VP** is a useful UTM device that provides L7 security protections to the connected equipments after internet access devices. Any network equipments with standard WiFi connection, or 10/100 Mbps fast Ethernet port can connect to it, or to the switching device under its gateway coverage for protection. It is suitable to home or SMB users who has broadband internet service provided by lease line, xDSL, cable modem, or entry level of FTTX fiber optics.

**AC-FW0514VP** has friendly web based graphic user interface for system configuration, inspection, and management control. Without additional host CPU resource or installation process, **AC-FW0514VP** provides transparent security features such as firewall, anti-virus, Qos Bandwidth Control, malicious web drive-by download protection, and category-based URL filtering.

### **Features and Benefits**

- The simplest and most cost effective security device.
- The simplest and most cost effective security device.
- No additional host-CPU resources consumption / No Installation needed.
- High throughput that provides rapid network Download and Access.
- Firewall, Anti-Virus, Qos Bandwidth Control ,Anti-Malicious URL, URL Protocol filterer.
- Friendly graphic user interface control, inspection report and management.
- Easy use with "Network Config Wizard".
- Support PPPoE, DHCP, NAT
- Suitable for Home, SOHO and SMB users.

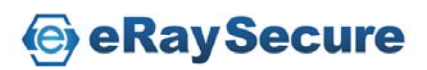

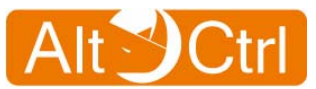

## **2. Security Functional Features**

### **Anti-Virus**

- Packet-based Virus Scanning
- Support HTTP / FTP / SMTP / POP3 / IMAP4 / TCP STREAM
- Packet-Based Decoding for Base64 / UUencode / QP
- Packet-Based Decompression for Zip / Gzip / Rar
- Detect Viruses Across in Multi-Packets

### Web Guard

- Website Hijacking Prevention
- Concise URL Malicious Website Database
- Smaller Database Size
- URL Path Only and URL Host+Path Support

### **URL Filter**

- High Speed Filtering
- Category-Based Blacklist Function
- Low Rates of Overblocking
- World's Best Site Coverage
- Comprehensive Categories

### **QoS Bandwidth Control**

- Support QoS control for LAN IP
- Control Bandwidth of download or upload
- Config Max and Mini class for download or upload
- Config classification rules for LAN ip address

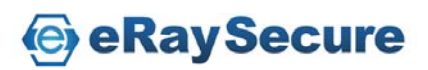

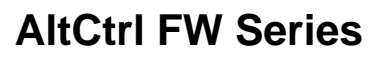

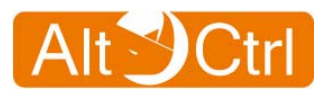

## 3. Identify Components 3.1. Front Panel

The LEDs indicate its operational status.

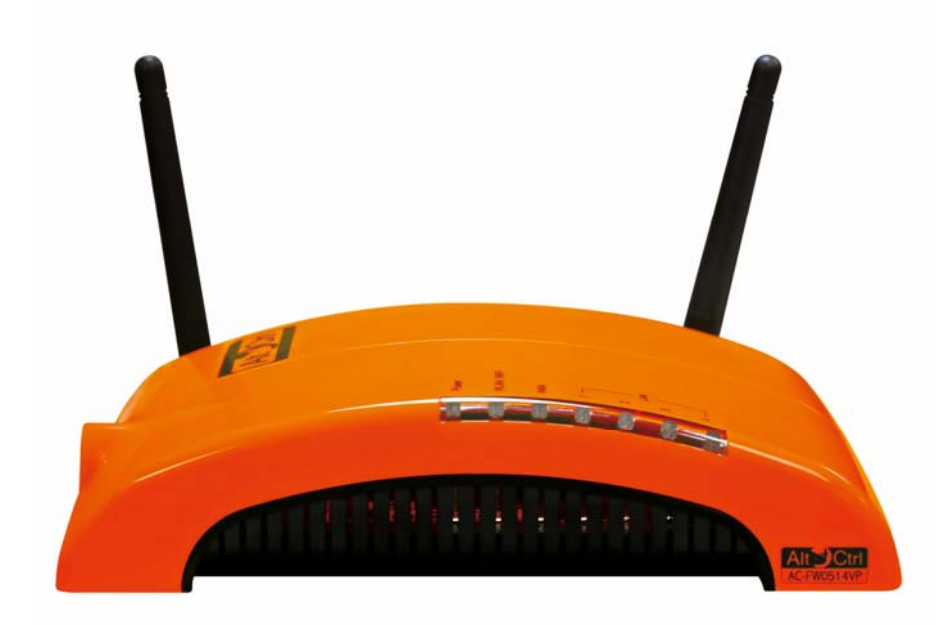

### **LED Description**

| LED   | Color  | Condition | Status                       |
|-------|--------|-----------|------------------------------|
| POWER | Green  | On        | Power on                     |
|       |        | Off       | Power off                    |
|       | Green  | On        | WiFi enabled                 |
|       |        | Blinking  | Transmitting                 |
| WiFi  |        | Off       | WiFi not ready or failed     |
|       | Orange | On        | Firmware updating            |
|       |        | Blinking  | Resetting to default         |
|       |        | On        | Physical link ok             |
| WAN   | Green  | Blinking  | Transmitting                 |
|       |        | Off       | Ethernet not ready or failed |
|       | Green  | On        | Physical link ok             |
| LAN   |        | Blinking  | Transmitting                 |
|       |        | Off       | Ethernet not ready or failed |

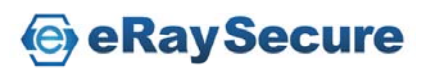

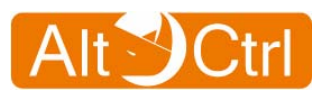

## 3.2. Back Panel

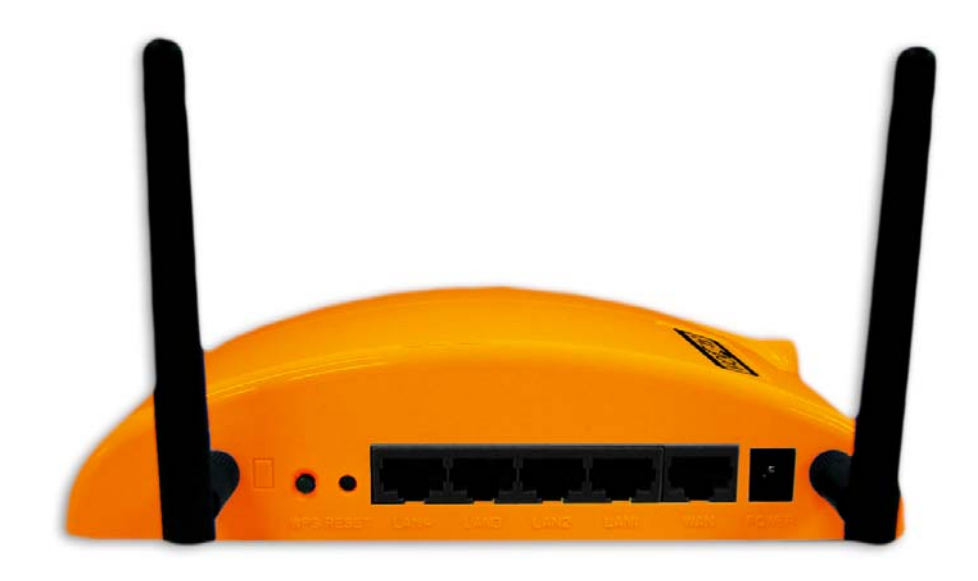

| Feature | Description                                                                                      |
|---------|--------------------------------------------------------------------------------------------------|
| POWER   | The receptacle where you plug in the power adapter                                               |
| WAN     | Using this port to connect your modem to AC-FW0514VP.                                            |
| LAN     | Using those ports to connect your PC or NB to AC-FW0514VP.                                       |
| RESET   | Push and hold RESET button over 5 seconds and then release to reset to factory default settings. |
| WiFi    | Enable/disable WiFi function                                                                     |

### Note:

Push "RESET" button can reset to factory default settings. "RESET" button is not for "Restart Device". You can go to the "System / Restart Device" to reboot system, or power off and power on AC-FW0514W for "Restart Device".

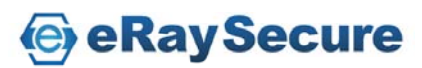

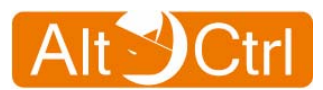

## **3.3. Hardware Specification**

| Feature      | Description                                                                                      |
|--------------|--------------------------------------------------------------------------------------------------|
| Network      | 10/100Mbps Fast Ethernet X 5 (LAN X 4, WAN X 1)<br>IEEE 802.11b/g/n draft                        |
| Power Supply | Switching Power Adapter<br>Input: 100~240V ; Output: 12V / 1A<br>Power Connector: +5V DC-in Lack |
| Reset        | Push and hold RESET button over 5 seconds and then release to reset to factory default settings. |

## **3.4. Environment Conditions**

| Feature               | Description                                                                                             |
|-----------------------|----------------------------------------------------------------------------------------------------|
| Operating Temperature | 0 <sup>0</sup> C ~ 45 <sup>0</sup> C (0 <sup>0</sup> F ~ 113 <sup>0</sup> F)<br>ambient temperature     |
| Storage Temperature   | -30 <sup>O</sup> C ~ 70 <sup>O</sup> C (-86 <sup>O</sup> F ~ 158 <sup>O</sup> F)<br>ambient temperature |
| Operating Humidity    | 90% maximum (non-condensing)                                                                            |
| Storage Humidity      | 90% maximum (non-condensing)                                                                            |

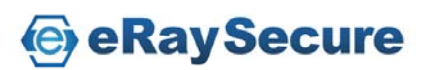

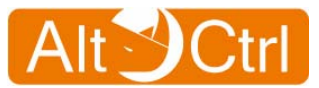

## 4. Connect to the AC-FW0514VP

## 4.1. Setup AC-FW0514VP device

- 1. Power the AC-FW0514VP device by power adaptor.
- 2. Connect WAN to the Internet and then connect LAN to your networking devices.

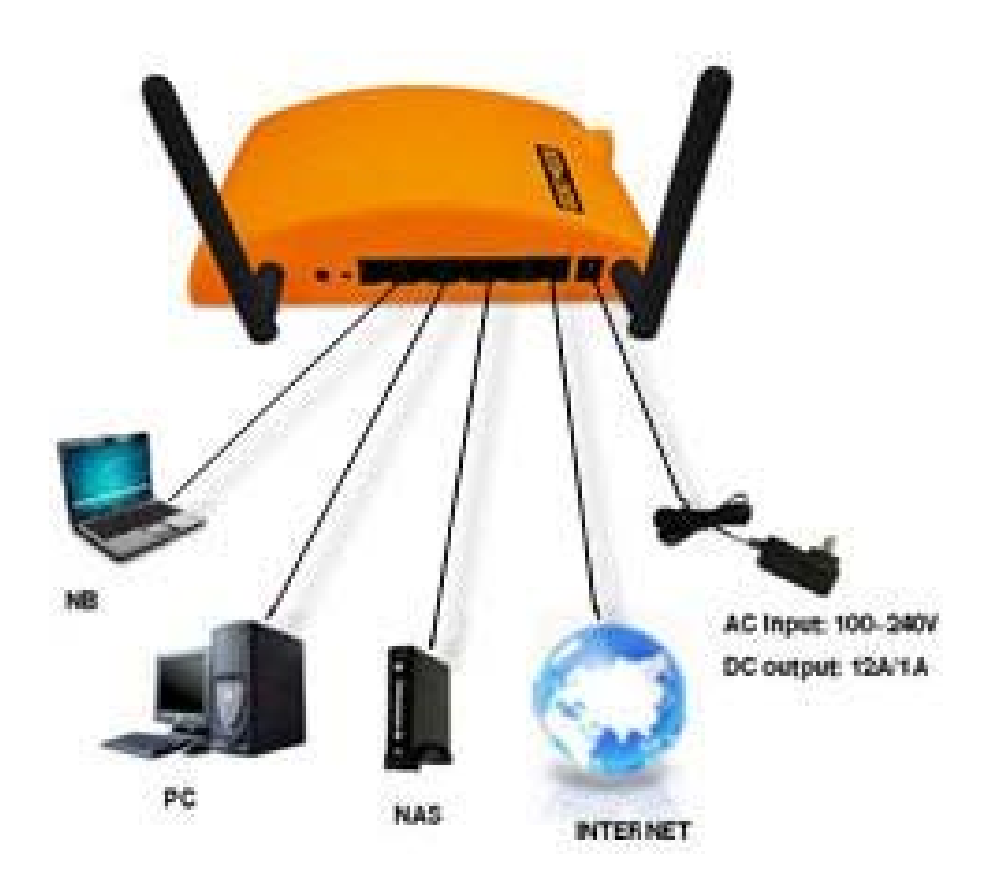

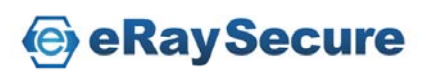

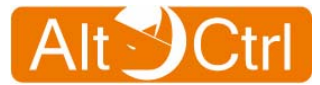

## **4.2. Configure your computer**

### Windows XP configuration:

- 1. Click "Start / Settings / Control Panel" (or "Start / Control Panel").
- 2. Click "Network and Internet Connections".
- 3. Click "Network Connection"
- 4. Double-click "Local Area Connection".

| Local Area Connection 2 Sta | tus ? 🔀    |
|-----------------------------|------------|
| General Support             |            |
| Connection                  |            |
| Status:                     | Connected  |
| Duration:                   | 00:19:45   |
| Speed:                      | 100.0 Mbps |
| Activity<br>Sent —          | Received   |
| Packets: 85                 |            |
| Properties Disable          |            |
|                             |            |

5. Click the "**Properties**" button.

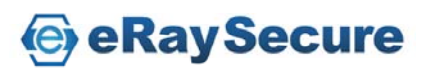

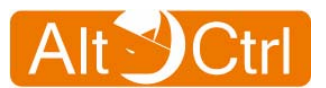

| 🕂 Local Area Connection 2 Properties 🛛 🛛 🛛 🔀                                                                                                    |
|----------------------------------------------------------------------------------------------------|
| General Authentication Advanced                                                                                                    |
| Connect using:                                                                                                    |
| Realtek RTL8139 Family PCI Fast Et <u>Configure</u>                                                                                                    |
| This connection uses the following items:                                                                                                    |
| <ul> <li>Client for Microsoft Networks</li> <li>File and Printer Sharing for Microsoft Networks</li> </ul>                                                                       |
| ✓       Jacket Scheduler         ✓       Internet Protocol (TCP/IP)                                                                                                    |
| I <u>n</u> stall <u>U</u> ninstall P <u>r</u> operties                                                                                                    |
| Description<br>Transmission Control Protocol/Internet Protocol. The default<br>wide area network protocol that provides communication<br>across diverse interconnected networks. |
| <ul> <li>✓ Show icon in notification area when connected</li> <li>✓ Notify me when this connection has limited or no connectivity</li> </ul>                                     |
| OK Cancel                                                                                                    |

- 6. Ensure the box next to "Internet Protocol (TCP / IP)" is selected.
- 7. Click to highlight "Internet Protocol (TCP / IP)" and click the "Properties" button.

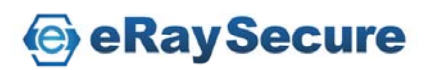

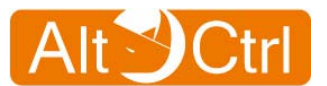

| Internet Protocol (TCP/IP) Prope                                                                                  | rties 🛛 🛛 🛛 🔀                                                            |  |  |
|----------------------------------------------------------------------------------------------------|--------------------------------------------------------------------------|--|--|
| General                                                                                                    |                                                                          |  |  |
| You can get IP settings assigned autor<br>this capability. Otherwise, you need to<br>the appropriate IP settings. | natically if your network supports<br>ask your network administrator for |  |  |
| O Detain an IP address automatically                                                                              |                                                                          |  |  |
| • Use the following IP address:                                                                                   |                                                                          |  |  |
| IP address:                                                                                                    | 192.168.1.150                                                            |  |  |
| S <u>u</u> bnet mask:                                                                                             | 255.255.255.0                                                            |  |  |
| Default gateway:                                                                                                  |                                                                          |  |  |
| Obtain DNS server address autor                                                                                   | natically                                                                |  |  |
| ── Use the following DNS server add                                                                               | dresses:                                                                 |  |  |
| Preferred DNS server:                                                                                             |                                                                          |  |  |
| <u>A</u> lternate DNS server:                                                                                     | · · ·                                                                    |  |  |
|                                                                                                    | Ad <u>v</u> anced                                                        |  |  |
|                                                                                                    | OK Cancel                                                                |  |  |

- Select "Use the following IP address", and enter IP address: 192.168.1.150\*, Subnet mask: 255.255.255.0. Click OK twice to exit and save your settings.
  - ( \* You can enter 192.168.1.2 ~ 192.168.1.254 as long as there is no IP confliction. )
- 9. You can also select "Obtain an IP address automatically" and click OK to save your settings.

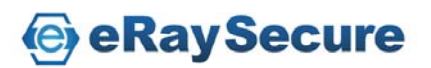

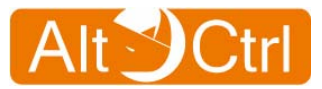

### Windows Vista configuration:

- 1. Click "Start / Settings / Control Panel" (or "Start / Control Panel").
- 2. Click "Network and Internet".
- 3. Click "Network and Sharing Center".
- 4. Click "Manage network connections".
- 5. Double-click "Local Area Connection".

| Connection —       |                |                         |
|--------------------|----------------|-------------------------|
| IPv4 Connec        | tivity:        | Internet                |
| IPv6 Connec        | tivity:        | Local                   |
| Media State:       |                | Enabled                 |
| Duration:          |                | 00:16:08                |
| Speed:             |                | 100.0 Mbps              |
|                    |                |                         |
| Activity ——        | _              |                         |
| Activity ———       | Sent —         | — Received              |
| Activity<br>Bytes: | Sent — 382,207 | — Received<br>1,832,368 |

6. Click the "**Properties**" button.

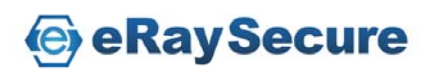

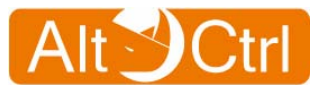

| Realte                                                            | g:<br>k RTI 8139/810x Family Fact Ethemat NIC #2                                                                                    |
|-------------------------------------------------------------------|----------------------------------------------------------------------------------------------------|
| - Nedice                                                          |                                                                                                    |
| De:                                                               | Configure                                                                                                    |
|                                                                   | the Misses of Networks                                                                                                    |
|                                                                   | IT TOF MICROSOFT INETWORKS                                                                                                    |
|                                                                   | and Printer Sharing for Microsoft Networks                                                                                          |
| ✓ ▲ Inter                                                         | net Protocol Version 6 (TCP/IPv6)                                                                                                   |
| 🗹 🔺 Inter                                                         | met Protocol Version 4 (TCP/IPv4)                                                                                                   |
| 🗹 🔺 Link                                                          | -Layer Topology Discovery Mapper I/O Driver                                                                                         |
| 🗹 🔺 Link                                                          | -Layer Topology Discovery Responder                                                                                                 |
|                                                                   |                                                                                                    |
|                                                                   |                                                                                                    |
| l <u>n</u> stall.                                                 | <u>U</u> ninstall Properties                                                                                                    |
| I <u>n</u> stall.<br>Description                                  | <u>U</u> ninstall <u>Properties</u>                                                                                                 |
| I <u>n</u> stall.<br>Description<br>Transmissi                    | on Control Protocol/Internet Protocol. The default                                                                                  |
| Install.<br>Description<br>Transmissi<br>wide area<br>across dive | on Control Protocol/Internet Protocol. The default<br>network protocol that provides communication<br>arse interconnected networks. |

- Ensure the box next to "Internet Protocol Version 4 (TCP / IPv4)" is selected.
- 8. Click to highlight "Internet Protocol Version 4 (TCP / IP v4)" and click the "Properties" button.

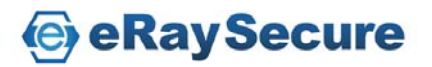

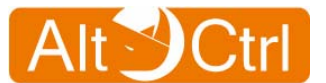

| You can get IP settings assigned<br>this capability. Otherwise, you ne<br>for the appropriate IP settings. | automatically if your network supports<br>eed to ask your network administrator |  |
|----------------------------------------------------------------------------------------------------|---------------------------------------------------------------------------------|--|
| Obtain an IP address autom                                                                                 | atically                                                                        |  |
| • Use the following IP address                                                                             | 5:                                                                              |  |
| IP address:                                                                                                | 192.168.1.150                                                                   |  |
| Subnet mask:                                                                                               | 255.255.255.0                                                                   |  |
| Default gateway:                                                                                           |                                                                                 |  |
| Obtain DNS server address                                                                                  | automatically                                                                   |  |
| • Use the following DNS serve                                                                              | er addresses:                                                                   |  |
| Preferred DNS server:                                                                                      |                                                                                 |  |
| Alternate DNS server:                                                                                      |                                                                                 |  |
|                                                                                                    |                                                                                 |  |
|                                                                                                    | Advanced                                                                        |  |

- Select "Use the following IP address", and enter IP address: 192.168.1.150\*, Subnet mask: 255.255.255.0. Click OK twice to exit and save your settings.
  - (\* You can enter 192.168.1.2 ~ 192.168.1.254 as long as there is no IP confliction.)
- 10. You can also select "Obtain an IP address automatically" and click OK to save your settings.

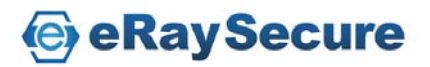

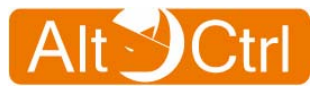

### **Windows 7 configuration:**

- 1. Click "Start / Settings / Control Panel" (or "Start / Control Panel").
- 2. Click "Network and Internet".
- 3. Click "Network and Sharing Center".
- 4. Click "Change adapter settings".
- 5. Double-click "Local Area Connection".

| 📮 Local Area Connection Status | Send Feedback |
|--------------------------------|---------------|
| General                        |               |
| Connection                     |               |
| IPv4 Connectivity:             | Internet      |
| IPv6 Connectivity:             | Limited       |
| Media State:                   | Enabled       |
| Duration:                      | 01:35:19      |
| Speed:                         | 100.0 Mbps    |
| Details                        |               |
| Activity                       |               |
| Sent —                         | Received      |
| Bytes: 7,906                   | 29,537        |
| Properties Disable             | Diagnose      |
|                                | Close         |

6. Click the "**Properties**" button.

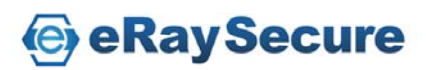

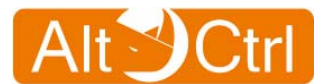

| 🕌 Local Area Connection Properties Send Feedback                                                                                                    |  |  |  |  |  |  |  |
|----------------------------------------------------------------------------------------------------|--|--|--|--|--|--|--|
| Networking                                                                                                    |  |  |  |  |  |  |  |
| Connect using:                                                                                                    |  |  |  |  |  |  |  |
| Realtek RTL8139/810x Family Fast Ethernet NIC                                                                                                    |  |  |  |  |  |  |  |
| Configure                                                                                                    |  |  |  |  |  |  |  |
| This connection uses the following items:                                                                                                    |  |  |  |  |  |  |  |
| <ul> <li>Client for Microsoft Networks</li> <li>QoS Packet Scheduler</li> <li>File and Printer Sharing for Microsoft Networks</li> <li>Internet Protocol Version 6 (TCP/IPv6)</li> <li>Internet Protocol Version 4 (TCP/IPv4)</li> <li>Internet Topology Discovery Mapper I/O Driver</li> <li>Link-Layer Topology Discovery Responder</li> </ul> |  |  |  |  |  |  |  |
| Install Uninstall Properties                                                                                                    |  |  |  |  |  |  |  |
| Description<br>Transmission Control Protocol/Internet Protocol. The default<br>wide area network protocol that provides communication<br>across diverse interconnected networks.                                                                                                    |  |  |  |  |  |  |  |
| OK Cancel                                                                                                    |  |  |  |  |  |  |  |

- Ensure the box next to "Internet Protocol Version 4 (TCP / IPv4)" is selected.
- 8. Click to highlight "Internet Protocol Version 4 (TCP / IPv4)" and click the "Properties" button.

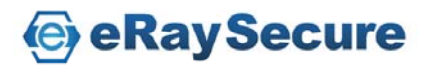

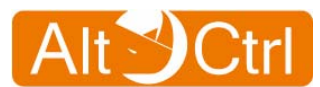

| Internet Protocol Version 4 (TCP/IPv4)                                                                                | Properties                                                           |  |  |  |  |  |  |
|----------------------------------------------------------------------------------------------------|----------------------------------------------------------------------|--|--|--|--|--|--|
| General                                                                                                    |                                                                      |  |  |  |  |  |  |
| You can get IP settings assigned autom<br>this capability. Otherwise, you need to<br>for the appropriate IP settings. | natically if your network supports<br>ask your network administrator |  |  |  |  |  |  |
| Obtain an IP address automatically                                                                                    |                                                                      |  |  |  |  |  |  |
| • Use the following IP address:                                                                                       |                                                                      |  |  |  |  |  |  |
| IP address:                                                                                                    | 192.168.1.150                                                        |  |  |  |  |  |  |
| S <u>u</u> bnet mask:                                                                                                 | 255.255.255.0                                                        |  |  |  |  |  |  |
| Default gateway:                                                                                                    |                                                                      |  |  |  |  |  |  |
| Obtain DNS server address autom                                                                                       | natically                                                            |  |  |  |  |  |  |
| • Use the following DNS server add                                                                                    | resses:                                                              |  |  |  |  |  |  |
| Preferred DNS server:                                                                                                 | · · ·                                                                |  |  |  |  |  |  |
| <u>A</u> lternate DNS server:                                                                                         | · · ·                                                                |  |  |  |  |  |  |
| Validate settings, if changed, upo                                                                                    | ✓ Validate settings, if changed, upon exit Advanced                  |  |  |  |  |  |  |
|                                                                                                    | OK Cancel                                                            |  |  |  |  |  |  |

- Select "Use the following IP address", and enter IP address: 192.168.1.150\*, Subnet mask: 255.255.255.0. Click OK twice to exit and save your settings.
  - (\* You can enter 192.168.1.2 ~ 192.168.1.254 as long as there is no IP confliction.)
- 10. You can also select "Obtain an IP address automatically" and click OK to save your settings.

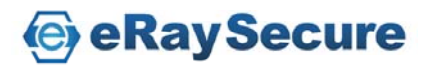

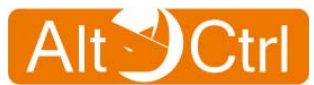

## 4.3. Log in AC-FW0514VP

This section will show you how to configure **AC-FW0514VP** by using the web-based configuration utility. Please be noted that the best supporting browsers are IE7, IE8 and Firefox 3.x. (IE6 and Firefox 2.x are not supported).

1. To access the configuration utility, open a web browser and enter: <a href="http://192.168.1.1"><u>http://192.168.1.1</u></a> (or: 192.168.1.1)

| 🎒 ab  | about:blank - Microsoft Internet Explorer |        |           |       |          |             |   |         |      |
|-------|-------------------------------------------|--------|-----------|-------|----------|-------------|---|---------|------|
| File  | Edit                                      | View   | Favorites | Tools | Help     |             |   |         |      |
| GB    | Jack 🔻                                    | 0      | 💌 💈       |       | 🔎 Search | 🔶 Favorites | Ø | 🖉 - 🍃 🗷 | 3 23 |
| Addre | ess                                       | 192,16 | 8.1.1     |       |          |             |   |         |      |

2. Once the log in page successfully appeared, please continue to enter username and password.

For the first time, please select your language and enter default username and password.

Username: admin Password: 123456

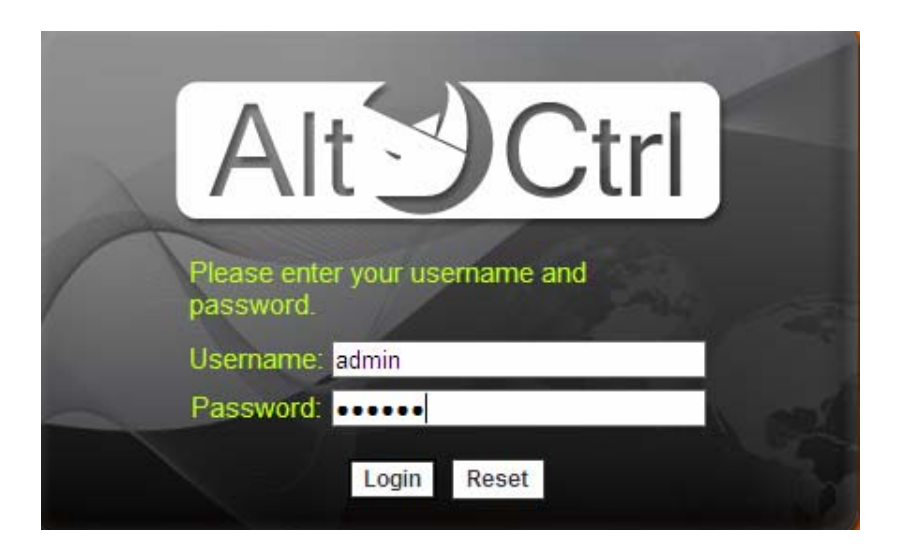

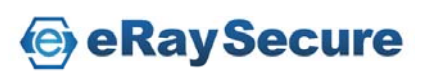

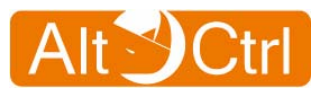

## 5. Configuration

## 5.1. System

The system menu is where you carry out the basic setup of AC-FW0514VP. It includes time settings, change password, web access, firmware upgrade and restart device.

|                             | Total Security Solution                         | 🎢 Network Conf             | g Wizard 🛛 🍒 Logout                      |                  |
|-----------------------------|-------------------------------------------------|----------------------------|------------------------------------------|------------------|
| $\sim$                      | AltCtrl AC-FW05                                 | 14VP™                      |                                          |                  |
| System                      | System / Overview                               |                            |                                          |                  |
| Overview                    | System Information                              |                            |                                          |                  |
| Change Password  Web Access | Active Connection<br>Memory<br>Firmware Version | 2<br>61608 kB<br>1.1.15707 |                                          |                  |
| Restart Device              | Security Service Stat                           | us                         |                                          | 10               |
| Vetwork                     | Anti Virus<br>Zip file Scan<br>Web Guard        | ON<br>ON<br>ON             |                                          | System           |
| Firewall                    | URL Filter<br>Log Active                        | OFF<br>ON                  |                                          | Time Settings    |
| Web Guard                   |                                                 |                            |                                          | Change Password  |
| S URL Filter                |                                                 |                            | Alt Ctrl                                 | Web Access       |
| 🤹 Signature Update          |                                                 |                            | accelerated by eRaySecure <sup>TM®</sup> | Sirmware Upgrade |
| D Log and Report            |                                                 |                            |                                          | Restart Device   |

### 5.1.1. System / Overview

### Overview

After you log in, go to the "**System**" and click "**Overview**" to see the system information and security service status.

| System / Overview         |           |  |  |  |  |
|---------------------------|-----------|--|--|--|--|
| System Information        |           |  |  |  |  |
| Active Connection         | 6         |  |  |  |  |
| Memory                    | 61608 kB  |  |  |  |  |
| Firmware Version          | 1.1.15707 |  |  |  |  |
| 🔜 Security Service Status |           |  |  |  |  |
| Anti Virus                | ON        |  |  |  |  |
| Zip file Scan             | ON        |  |  |  |  |
| Web Guard                 | ON        |  |  |  |  |
| URL Filter                | OFF       |  |  |  |  |
| Log Active                | ON        |  |  |  |  |

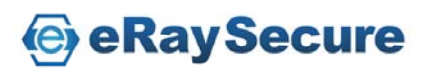

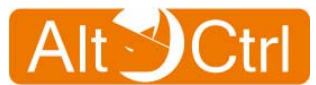

### 5.1.2. System / Time Settings

### **System Time**

To configure the correct time in the local zone of the internal system clock, select your time zone from the drop-down "Select Timezone" manual and then click "Apply". Also you can tick "Enable NTP Client" check bottom and input the NTP Servers, or click "Synchronize now" button to correct system time immediately or input synchronization interval time (seconds) for auto time correction.

You can **untick** "Enable NTP Client" check bottom then setup date and time manually and click "Apply".

| 🎤 Time Settings             |                                                                         |
|-----------------------------|-------------------------------------------------------------------------|
| Select Timezone:            | (GMT+07:00) Bangkok, Hanoi, Jakarta 💽                                   |
| 🗹 Enable NTP Client         | Synchronize now                                                         |
| NTP Server 1:               | pool.ntp.org Port: 123                                                  |
| NTP Server 2:               | europe.pool.ntp.org Port: 123                                           |
| NTP Server 3:               | north-america.pool.ntp.org Port: 123                                    |
| NTP Server 4:               | asia.pool.ntp.org Port: 123                                             |
| Synchronization Interval:   | 3600 (Seconds)                                                          |
| Setup Date & Time Manually: | 2000 / 01 / 02 (Year/Month/Day)<br>04 : 15 : 26 (Hours:Minutes:Seconds) |

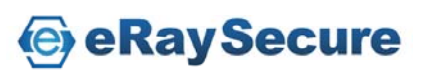

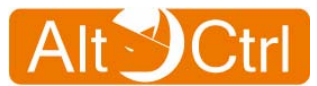

### 5.1.3. System / Change Password

### **Change Password**

It is highly recommended you change the default password. Enter a new password and confirm by entering the new password again. And then click "**Apply**" to change.

| 2 | System / Change Pas | sword |                         |
|---|---------------------|-------|-------------------------|
|   |                     |       |                         |
|   | 🎤 Change Passwor    | rd    |                         |
|   | Old Password:       | ••••• |                         |
|   | New Decouverd:      |       | <br>(Maximum length:16) |
|   | New Password:       |       |                         |
|   | Confirm Password:   |       | (Maximum length:16)     |
|   |                     |       |                         |
|   |                     | Apply |                         |

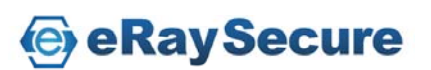

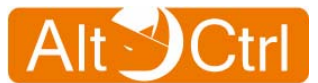

### 5.1.4. System / Web Access

### Web Access

LAN / WAN web access means that you can connect to web GUI via LAN / WAN IP address. We provide both HTTPS and HTTP web access, and you can change HTTPS port or HTTP port by entering a new port, and then click "**Apply**" to change.

WAN port web access is disabled by default settings for security reason. You can select "**Enable WAN Web Access**" and then click "**Apply**" to enable WAN web access.

| System / Web Access    |                |
|------------------------|----------------|
| Web Access             |                |
| LAN IP :               | 192.168.1.1    |
| LAN Web Access:        | HTTPS & HTTP 🝷 |
| HTTPS Port:            | 443            |
| HTTP Port:             | 80             |
| WAN IP :               | 192.168.2.1    |
| Enable WAN Web Access: | HTTPS & HTTP 🝷 |
| HTTPS Port:            | 443            |
| HTTP Port:             | 80             |
| Apply                  |                |

### Note:

You can access "Bridge IP" or "Management IP" from internal(LAN) or external(WAN) when you choose "Bridge" mode. "Web Access" page will not be showed when you choose "Bridge" mode.

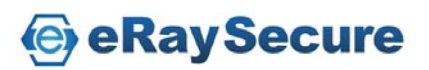

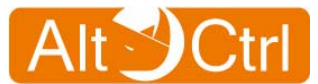

### 5.1.5. System / Firmware Upgrade

### **Firmware Upgrade**

Upgrade the firmware of AC-FW0514VP when a new version of firmware releases.

When you got the new firmware file, assign it at this page, then click "**Apply**" to complete the firmware upgrade.

| 🎤 Firmware Upgrade    |        |
|-----------------------|--------|
| Upload Firmware:      | Browse |
| Keep Configuration    |        |
| C Reset Configuration |        |

Note: The orange LED "WiFi" lights on and the message "System is upgrading firmware, please don't power off or reboot now." shows during the upgrading process. DO NOT power off or prevent power cut-off during the process of firmware upgrade, it may cause the system breakdown and can not be recovered to normal operating condition.

### 5.1.6. System / Restart Device

### **Reboot System**

Click to the "**System**" menu and then goes to "**Restart Device**" icon. In this screen, click "**Reboot**" button to reboot your system.

|   | System / Restart Device |        |  |
|---|-------------------------|--------|--|
| [ | 🎤 Restart Device        |        |  |
|   | Restart Device:         | Reboot |  |

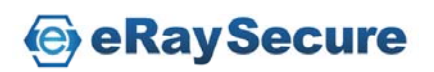

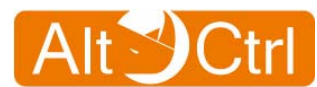

## 5.2. Network

|                                                            | AltCtrl AC-FW0514VP™                                                                                                    |                                                                           |                                                                                  |               |
|------------------------------------------------------------|----------------------------------------------------------------------------------------------------|---------------------------------------------------------------------------|----------------------------------------------------------------------------------|---------------|
| System                                                     | Network / Overview                                                                                                    |                                                                           |                                                                                  |               |
| Network                                                    | Network Mode: Router                                                                                                    |                                                                           |                                                                                  |               |
| Overview                                                   | 2WAN                                                                                                    | EAN                                                                       |                                                                                  |               |
| Configuration Wireless Dynamic DNS Cos Firewall Anti Virus | Protocol Type: Static<br>IP Address: 192.188.2.1<br>Renew<br>Network Mask: 265.265.265.0<br>Primary DNS Server: 192.188.2.253<br>Secondary DNS Server:<br>Received: 0 pkts (0 KB)<br>Transmitted: 715 pkts (271 KB) | IP Address:<br>Network Mask:<br>DHCP Server:<br>Received:<br>Transmitted: | 192.168.1.1<br>255.255.255.0<br>ON<br>6254 pkts (1271 KB)<br>5137 pkts (2804 KB) | Network       |
| Web Guard                                                  |                                                                                                    |                                                                           |                                                                                  | Configuration |
| URL Filter                                                 |                                                                                                    |                                                                           | Alt                                                                              | Wireless      |
| Log and Report                                             |                                                                                                    | Ha                                                                        | rdivare accelerated by eRaySecure <sup>TM &lt;</sup>                             | Ovnamic DNS   |

**Default Network Settings:** 

- Network Mode : Router Mode
- WAN IP : DHCP
- LAN IP : 192.168.1.1 (Enable DHCP Server)

### 5.2.1. Network Config Wizard

When you log in AC-FW0514VP ,the browser will popup "Network Config Wizard".

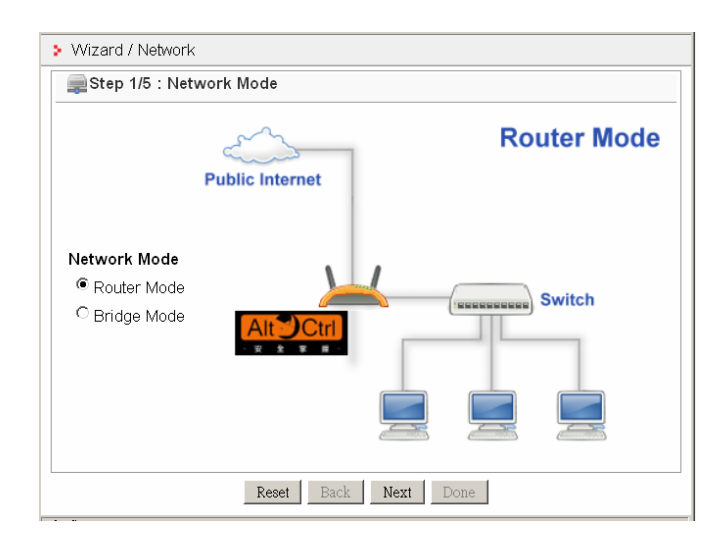

Or you can click the " **Network Config Wizard**" manually on the top to start Wizard.

Network Config Wizard Logout 4

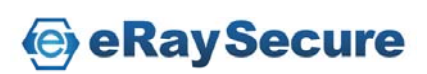

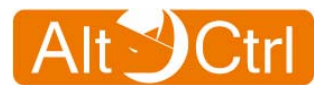

### 1. Step 1/5 : Choose "Network Mode".

You can choose "Router Mode" or "Bridge Mode".

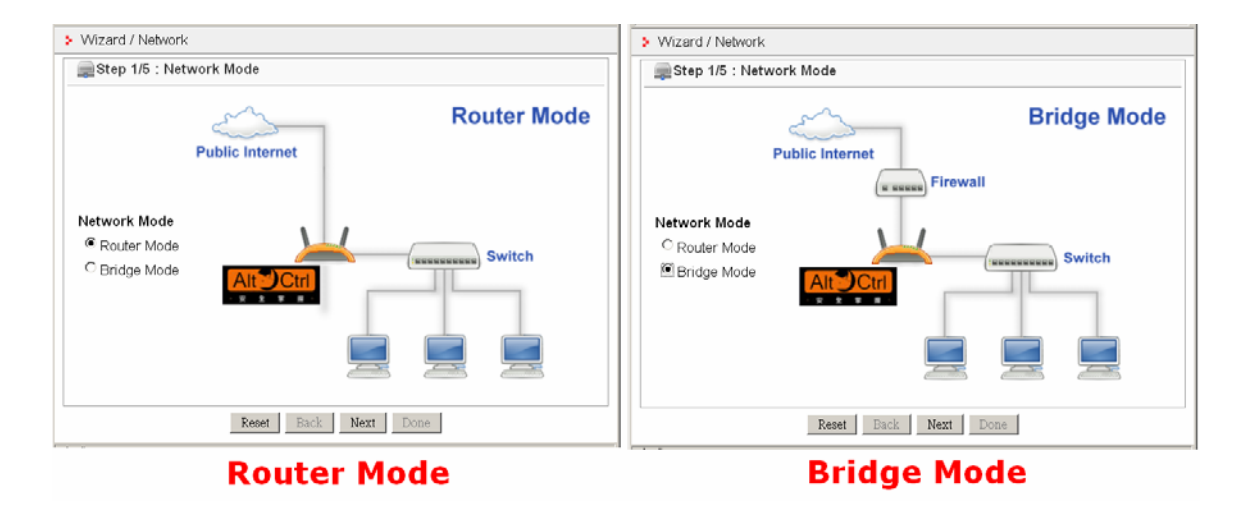

### 2. Step 2/5 : WAN/Bridge IP Configuration :

In "Router Mode", you can select "DHCP", "Static" or "PPPoe" for the WAN IP.

In "Bridge Mode", you can select "DHCP" or "Static" for the Bridge IP.

| > Wizard / Network                         | > Wizard / Network         |
|--------------------------------------------|----------------------------|
| Step 2/5 : WAN Configuration :             | Step 2/5 : Bridge IP :     |
| WAN Configuration : ODHCP    Static OPPPoe | Bridge IP : ODHCP  Static  |
| ■IP Address                                | IP Address                 |
| IP Address: 192.168.2.1                    | IP Address: 192.168.2.1    |
| Subnet Mask: 255.255.255.0                 | Subnet Mask: 255.255.255.0 |
| Gateway: 192.168.2.254                     | Gateway: 192.168.2.254     |
| DNS Server Configuration                   | DNS Server Configuration   |
| ☑ Static DNS Server                        | Static DNS Server          |
| Primary: 168.95.1.1                        | Primary: 168.95.1.1        |
| Secondary:                                 | Secondary:                 |
| Reset Back Next Done                       | Reset Back Next Done       |
| Router Mode                                | Bridge Mode                |

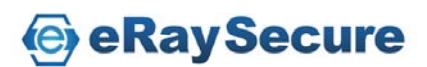

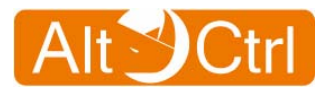

### 3. Step 3/5 : LAN/Management IP Configuration:

In "Router Mode", you can"Enable DHCP Server" for the LAN.

In "Bridge Mode", you can access AC-FW0514VP with "Management IP" even in the "DHCP" client for the WAN.

| > Wizard / Network                                                                                             |                                                                                                    |
|----------------------------------------------------------------------------------------------------|----------------------------------------------------------------------------------------------------|
| Step 3/5 : LAN Configuration:                                                                                  |                                                                                                    |
| IP Address: 192.168.1.1<br>Subnet Mask: 255.255.255.0                                                          | AGeord / Natural                                                                                                 |
| ■ DHCP Server      Enable DHCP Server      Start IP address: 192.168.1.10      Number of IP address: 5 (1~240) | Step 3/5 : Management IP:           IP Address:         192.168.1.1           Subnet Mask:         255.255.255.0 |
| Reset Back Next Done                                                                                           | Reset Back Done Done                                                                                             |
| Router Mode                                                                                                    | Bridge Mode                                                                                                    |

### 4. Step 4/5 : Wireless Configuration:

| > Wizard / Network                                                                                |                |  |
|---------------------------------------------------------------------------------------------------|----------------|--|
| Step 4/5 : WirelessConfiguration:                                                                 |                |  |
| Enable Wireless                                                                                   | AC-FW          |  |
| We highly recommend you to change the wireless security settings.                                 |                |  |
| You can go to the main menu 'Network Settings' and change the wireless network security settings. |                |  |
| Reset                                                                                             | Back Next Done |  |

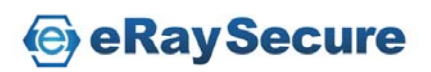

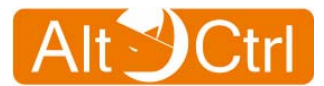

### 5.Step 5/5 : Summery

| <ul> <li>Wizard / Network</li> </ul> |               |                    |              |
|--------------------------------------|---------------|--------------------|--------------|
| 릊 Step 5/5:Summer                    | У             |                    |              |
| Network Mode:                        | Router Mode   | > Wizard / Network |              |
| WAN                                  |               | 🚍 Step 5/5 : Summ  | ery          |
| WAN IP Setting                       | Static        | Network Mode:      | Bridge Mode  |
| IP Address                           | 192.168.2.1   |                    | _            |
| Subnet Mask                          | 255.255.255.0 | Bridge Mode IP     |              |
| Gateway                              | 192.168.2.254 | WAN IP Setting     | Static       |
| Static DNS Server                    | Yes           | IP Address         | 192.168.2.1  |
| Primary                              | 168.95.1.1    | Subnet Mask        | 255.255.255. |
| Secondary                            |               | Gateway            | 192.168.2.25 |
|                                      |               | Static DNS Server  | Yes          |
| LAN                                  |               | Primary            | 168.95.1.1   |
| IP Address                           | 192.168.1.1   | Secondary          |              |
| Subnet Mask                          | 255.255.255.0 |                    |              |
|                                      |               | Management IP      |              |
| Enable DHCP Server                   | Yes           | IP Address         | 192.168.1.1  |
| Start IP address                     | 192.168.1.10  | Subnet Mask        | 255.255.255. |
| Number of IP address                 | 5             |                    |              |
| Enable Wireless                      | Yes           | Enable Wireless    | Yes          |
| Wireless SSID:                       | AC-FW         | Wireless SSID:     | AC-FW        |
| Reset Back N                         | Done          | ResetBack          | Next Done    |

### Router Mode Bridge Mode

### 5.2.2. Network / Overview

Overview shows the current connecting status.

| Network / Overview    |                   |               |                     |
|-----------------------|-------------------|---------------|---------------------|
| Network Mode: Router  |                   |               |                     |
| <i>I</i> ∕∕∕∕∕∕       |                   | LAN           |                     |
| Protocol Type:        | Static            | IP Address:   | 192.168.1.1         |
| ID Address;           | 192.168.2.1       | Network Mask: | 255.255.255.0       |
| IP Address:           | Renew             | DHCP Server:  | ON                  |
| Network Mask:         | 255.255.255.0     | Received:     | 6254 pkts (1271 KB) |
| Primary DNS Server:   | 192.168.2.253     | Transmitted:  | 5137 pkts (2804 KB) |
| Secondary DNS Server: |                   |               |                     |
| Received:             | 0 pkts (0 KB)     |               |                     |
| Transmitted:          | 715 pkts (271 KB) |               |                     |
|                       |                   |               |                     |

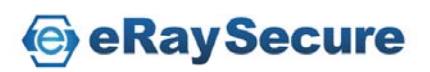

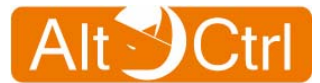

### 5.2.3. Network / Configuration

### **Network Mode:**

Click configuration and select your Network Mode. You can choose "**Bridge**" mode or "**Router**" mode. Default setting is "**Router**" mode.

| Network / Configuration             |  |  |
|-------------------------------------|--|--|
| Network Mode: Router                |  |  |
| WAN Configuration LAN Configuration |  |  |
| WAN IP Setting: DHCP -              |  |  |
| DNS Server Configuration            |  |  |
| ☐ Static DNS Server                 |  |  |
| Primary:                            |  |  |
| Secondary:                          |  |  |
|                                     |  |  |
| Apply                               |  |  |

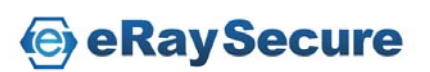

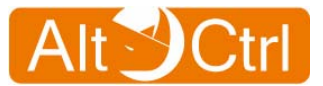

### \* Router Mode :

### WAN Configuration (Router Mode)

Select "**DHCP**" client to be assigned an IP address automatically by DHCP server and then click "**Apply**" to validate the setting.

| Network / Configuration             |  |  |
|-------------------------------------|--|--|
| Network Mode: Router                |  |  |
| WAN Configuration LAN Configuration |  |  |
| WAN IP Setting: DHCP -              |  |  |
| DNS Server Configuration            |  |  |
| ☐ Static DNS Server                 |  |  |
| Primary:                            |  |  |
| Secondary:                          |  |  |
|                                     |  |  |
| Apply                               |  |  |

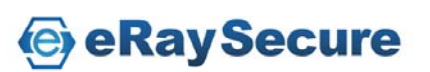

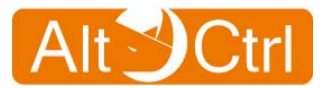

Or, select "**Static**" to input your own static IP that was provided by network administrator or by ISP. You may have to fill in subnet mask and gateway in this case.

Then click "Apply" to validate the setting.

| Network / Configuration               |               |  |
|---------------------------------------|---------------|--|
| Network Mode: Router                  |               |  |
| WAN Configuration LAN Configuration   |               |  |
| WAN IP Setting: Static -              |               |  |
| IP Address                            |               |  |
| IP address:                           | 192.168.2.1   |  |
| Subnet Mask:                          | 255.255.255.0 |  |
| Gateway:                              | 192.168.2.254 |  |
| DNS Server Configuration              |               |  |
| Static DNS Server                     |               |  |
| Primary:                              | 192.168.2.253 |  |
| Secondary:                            |               |  |
| · · · · · · · · · · · · · · · · · · · |               |  |
| Apply                                 |               |  |

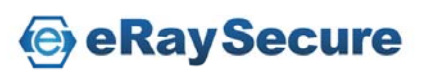

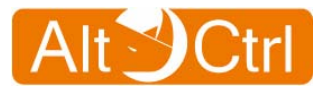

Or, select "**PPPoE**" to access WAN IP by entering PPPoE information.

| User Name<br>Password | PPPoE user information<br>PPPoE password                                            |
|-----------------------|-------------------------------------------------------------------------------------|
| Confirm Password      | Confirm user password                                                               |
| Redial Period (secs)  | Re-connection time period if failed                                                 |
| Idle Time (mins)      | Auto disconnecting if network idle for some time                                    |
| MTU                   | Maximum Transmission Unit is the size (in bytes) of the largest protocol data unit. |

In PPPoE, users can enter static IP address and network mask information if applicable.

| Network / Configuration         |                 |                            |
|---------------------------------|-----------------|----------------------------|
|                                 |                 |                            |
| Network Mode Router             | •               |                            |
| The work inforce.               | _               |                            |
| WAN Configuration LAN Configura | ation           |                            |
| WAN IP Setting: PPPOE           |                 |                            |
|                                 |                 |                            |
| PPPoE Information               |                 |                            |
| User Name:                      | altctrl@isp.net |                            |
| Password:                       | ••••            |                            |
| Confirm Password:               | ••••            |                            |
| Redial Period:                  | 15              |                            |
| Idle Time:                      | 10              | (Set 0 to keep connection) |
| MTU:                            | 1492            | (568-1492)                 |
| 🗖 Static IP                     |                 |                            |
| IP Address:                     | 192.168.3.100   |                            |
| Network Mask:                   | 255.255.255.0   |                            |
| DNS Server Configuration        |                 |                            |
| Static DNS Server               |                 |                            |
| Primary:                        |                 |                            |
| Secondary:                      |                 |                            |
| Apply                           |                 |                            |

Click "Apply" to validate the setting.

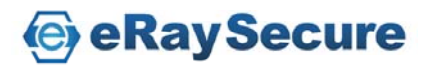

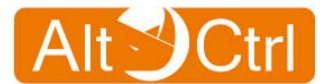

### LAN Configuration (Router Mode)

To change the default LAN setting, setup your IP address and subnet mask then click "**Apply**".

AC-FW0514VP can function as a DHCP server in Router mode. Please tick "**Enable DHCP Server**" check bottom and input the Start IP address and the number of DHCP client range from 1 to 240.

| WAN Configuration LAN Configuration |               |  |
|-------------------------------------|---------------|--|
| 🚍 Local Network                     |               |  |
| IP Address:                         | 192.168.1.1   |  |
| Subnet Mask:                        | 255.255.255.0 |  |
| Enable DHCP Server                  |               |  |
| Start IP address:                   | 192.168.1.10  |  |
| Number of IP address:               | 5 (1~240)     |  |
| Domain:                             |               |  |
| Apply                               |               |  |

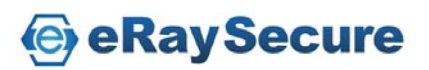

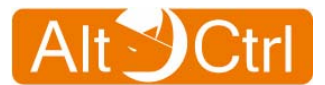

### \* Bridge Mode:

### Bridge IP (Bridge Mode):

Select "**DHCP**" client to be assigned an IP address by DHCP server. Or select "**Static**" to input effective static IP provided by network administrator or by ISP. You may have to fill in subnet mask and gateway in this case. Click "**Apply**" to activate the setting.

| Network / Configuration  |               |  |
|--------------------------|---------------|--|
| Network Mode: Bridge     |               |  |
| Bridge IP Management IP  |               |  |
| WAN IP Setting: Static - |               |  |
| IP Address               |               |  |
| IP address:              | 192.168.2.1   |  |
| Subnet Mask:             | 255.255.255.0 |  |
| Gateway:                 | 192.168.2.254 |  |
| DNS Server Configuration |               |  |
| Static DNS Server        |               |  |
| Primary:                 | 192.168.2.253 |  |
| Secondary:               |               |  |
| Apply                    |               |  |

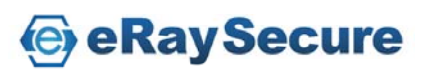

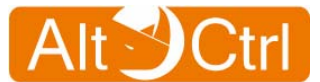

### Management IP (Bridge Mode):

If you choose "**Bridge**" mode and select "**DHCP**" client to be assigned an IP address by DHCP server, you do not know what IP address that AC-FW0514VP get. So you can assign another "**Management IP**" on AC-FW0514VP. You can access it with "**Management IP**".

To change the default "**Management IP**" settings like IP address, subnet mask then click "**Apply**".

| Network / Configuration |               |  |  |  |
|-------------------------|---------------|--|--|--|
| Vetwork Mode: Bridge    |               |  |  |  |
| Bridge IP Management IP |               |  |  |  |
| 🚍 Local Network         |               |  |  |  |
| IP Address:             | 192.168.1.1   |  |  |  |
| Subnet Mask:            | 255.255.255.0 |  |  |  |
| DHCP Server             |               |  |  |  |
| Enable DHCP Server      |               |  |  |  |
| Start IP address:       | 192.168.1.10  |  |  |  |
| Number of IP address:   | 5 (1~240)     |  |  |  |
| Domain:                 |               |  |  |  |
| Apply                   |               |  |  |  |

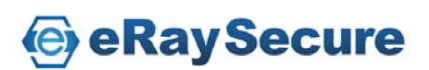

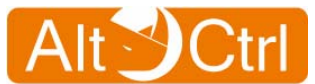

### 5.2.4. Network / Wireless

Wireless communication is supported by 802.11b / g / n draft.

### **Enable Wireless**

Enable / Disable Wireless function to display the setting.

### **Network Mode**

This identifies the networking standards available to your network.

### SSID

SSID is a 32-character alphanumeric key uniquely identifying a wireless LAN.

### Hide SSID

Enable this Hide SSID feature to improve the security of your WLAN.

### Frequency

Choose you wireless radio channel or auto Channel by default.

### **Security Mode**

We provide WEP / WPAPSK / WPA2PSK Encryption Protocols. WPAPSK / WPA2PSK is more secure than WEP.

### **WPA Algorithm**

WPA Algorithm is the encryption algorithm of Security mode.

You can choose TKIP / AES / TKIP+AES encryption algorithm.

### WEP / WPA Key

The WEP / WPA key is used for authentication.

Click "Apply" to activate the wireless settings.

| 🎤 Wireless      |                                                             |       |
|-----------------|-------------------------------------------------------------|-------|
| Enable Wireless |                                                             |       |
| Network Mode:   | 802.11 B/G/N mixed mode 💌                                   |       |
| SSID:           | Default_SSID 1~32 characters                                |       |
| Hide SSID:      | Disable 💌                                                   |       |
| Frequency:      | Auto Channel 💌                                              |       |
| Security Mode:  | WEP                                                         |       |
| WEP Kev         | •••••••••••••••••••••••• 5 or 13 ascii characters / 10 or 2 | 6 he> |
| WEI NOY.        | numbers                                                     |       |
|                 | Show Password                                               |       |

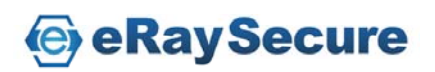

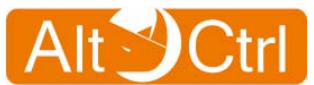

### 5.2.5. Network / Dynamic DNS

Dynamic DNS is a domain name service allowing aliasing of dynamic IP addresses to static hostnames.

If you have registered with a DDNS service provider, select the "Enabled Dynamic DNS Client" check box, and fill out hostname / username / password provided by DDNS service provider.

| Network / Dynamic DNS     |                             |  |  |  |
|---------------------------|-----------------------------|--|--|--|
| 🎤 Dynamic DNS             |                             |  |  |  |
| Enable Dynamic DNS Client |                             |  |  |  |
| Service Type:             | dyndns.org                  |  |  |  |
| Hostname:                 | mypersonaldomain.dyndns.org |  |  |  |
| Username:                 | myusername                  |  |  |  |
| Password:                 | •••••                       |  |  |  |
|                           |                             |  |  |  |
|                           | Apply                       |  |  |  |

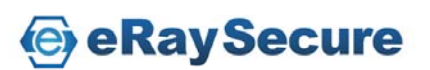

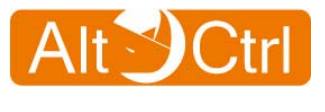

## 5.3. QoS

|                              | AltCtrl AC-FW0514VP <sup>™</sup> |          |
|------------------------------|----------------------------------|----------|
| 🔇 System                     | QoS / Overview                   |          |
| 🥩 Network                    | 🖉 General Setup                  |          |
| 🕙 QoS                        | ☑ Enable QoS download            | - 🕚 QoS  |
| <ul> <li>Overview</li> </ul> | 🗹 Enable QoS Upload              | Overview |
|                              | Apply                            | Olass    |
| 🕒 🖌                          | ( PP)                            | @ IP     |

### 5.3.1. QoS / Overview

This page displays the overview of Qos function, please select the required function and click "**Apply**".

Enable Qos download: Enable Qos download control function.

The default setting is OFF.

Enable Qos Upload: Enable Qos Upload control function.

The default setting is OFF.

| QoS / Overview        |  |
|-----------------------|--|
| 🖉 General Setup       |  |
| ☑ Enable QoS download |  |
| ✓ Enable QoS Upload   |  |
| Apply                 |  |

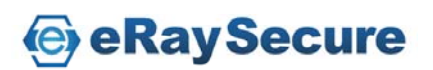

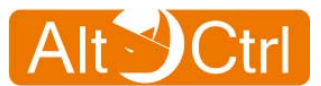

### 5.3.2. QoS / Class

"QoS Class" can help you to set Max and Min Download / Upload Bandwidth Class.

Input the "Class Name", "Bandwidth Min" and "Bandwidth Max" information and click "Add" to add Class List entry. Click "Edit" to change the selected Class Values and click "Save". Click "Remove" to delete the selected Class.

The maximum Class is 5 Classes.

| No. Class No. Class                                                                                                    |                  |                                                                                         |                                                                                             |                                                                         |
|----------------------------------------------------------------------------------------------------|------------------|-----------------------------------------------------------------------------------------|---------------------------------------------------------------------------------------------|-------------------------------------------------------------------------|
| Add Download class                                                                                                    |                  |                                                                                         |                                                                                             |                                                                         |
| Class Name                                                                                                    | DL2              |                                                                                         |                                                                                             |                                                                         |
| Bandwidth Mini                                                                                                    | 500              | kbit/s                                                                                  |                                                                                             |                                                                         |
| Bandwidth Max                                                                                                    | 800              | kbit/s                                                                                  | Add                                                                                         |                                                                         |
| Class list Maximum Num                                                                                                    | ber: 5           |                                                                                         |                                                                                             |                                                                         |
| Class list Maximum Num<br># Class Name                                                                                            | ber: 5           | Bandwidth Mini                                                                          | Bandwidth Max                                                                               | Edit Remove                                                             |
| Class list Maximum Num<br># Class Name<br>0 Default                                                                               | ber: 5           | Bandwidth Mini<br>Zero                                                                  | Bandwidth Max<br>Maximum                                                                    | Edit Remove                                                             |
| Class list Maximum Num<br># Class Name<br>0 Default<br>1 DL1                                                                      | iber: 5          | Bandwidth Mini<br>Zero<br>100kbit/s                                                     | Bandwidth Max<br>Maximum<br>800kbit/s                                                       | Edit Remove                                                             |
| Class list Maximum Num<br><b>#</b> Class Name<br>0 Default<br>1 DL1<br>2 DL2                                                      | ber: 5           | Bandwidth Mini<br>Zero<br>100kbit/s<br>500kbit/s                                        | Bandwidth Max<br>Maximum<br>800kbit/s<br>800kbit/s                                          | Edit Remove<br>Edit Remove<br>Edit Remove                               |
| Class list Maximum Num<br>Class Name<br>0 Default<br>1 DL1<br>2 DL2<br>Class list Maximum Num                                     | iber: 5          | Bandwidth Mini<br>Zero<br>100kbit/s<br>500kbit/s                                        | Bandwidth Max<br>Maximum<br>800kbit/s<br>800kbit/s                                          | Edit Remove<br>Edit Remove<br>Edit Remove                               |
| Class list Maximum Num<br># Class Name<br>0 Default<br>1 DL1<br>2 DL2<br>Class list Maximum Num<br># Class Name                   | ber: 5<br>ber: 5 | Bandwidth Mini<br>Zero<br>100kbit/s<br>500kbit/s<br>Bandwidth Mini                      | Bandwidth Max<br>Maximum<br>800kbit/s<br>800kbit/s<br>Bandwidth Max                         | Edit Remove<br>Edit Remove<br>Edit Remove                               |
| Class list Maximum Num<br>Class Name<br>0 Default<br>1 DL1<br>2 DL2<br>Class list Maximum Num<br>Class Name<br>0 Default          | iber: 5          | Bandwidth Mini<br>Zero<br>100kbit/s<br>500kbit/s<br>Bandwidth Mini<br>Zero              | Bandwidth Max<br>Maximum<br>800kbit/s<br>800kbit/s<br>Bandwidth Max<br>Maximum              | Edit Remove<br>Edit Remove<br>Edit Remove                               |
| Class list Maximum Num<br>Class Name<br>0 Default<br>1 DL1<br>2 DL2<br>Class list Maximum Num<br>Class Name<br>0 Default<br>1 DL1 | iber: 5          | Bandwidth Mini<br>Zero<br>100kbit/s<br>500kbit/s<br>Bandwidth Mini<br>Zero<br>100kbit/s | Bandwidth Max<br>Maximum<br>800kbit/s<br>800kbit/s<br>Bandwidth Max<br>Maximum<br>800kbit/s | Edit Remove<br>Edit Remove<br>Edit Remove<br>Edit Remove<br>Edit Remove |

| Add                                   | Upload class                                                                                          |              |                                                                    |                                                                     |                                   |                   |
|---------------------------------------|----------------------------------------------------------------------------------------------------|--------------|--------------------------------------------------------------------|---------------------------------------------------------------------|-----------------------------------|-------------------|
| Clas                                  | s Name                                                                                                | UL2          |                                                                    |                                                                     |                                   |                   |
| Ban                                   | dwidth Mini                                                                                           | 300          | kbit/s                                                             |                                                                     |                                   |                   |
| Bane                                  | dwidth Max                                                                                            | 800          | kbit/s                                                             | Add                                                                 |                                   |                   |
| Clas                                  | ss list Maximum Numbe                                                                                 | 1. 5         |                                                                    |                                                                     |                                   |                   |
| Clas<br>#                             | Class Name                                                                                            | . 5          | Bandwidth Mini                                                     | Bandwidth Max                                                       | Edit Rem                          | ove               |
| Clas<br>#<br>0                        | Class Name<br>Class Name<br>Default                                                                   | 1. 5         | Bandwidth Mini<br>Zero                                             | Bandwidth Max<br>Maximum                                            | Edit Rem                          | ove               |
| Clas<br>#<br>0<br>1                   | Class Name<br>Class Name<br>Default<br>UL1                                                            | . 5          | Bandwidth Mini<br>Zero<br>200kbit/s                                | Bandwidth Max<br>Maximum<br>400kbit/s                               | Edit Rem                          | ove               |
| Clas<br>#<br>0<br>1<br>2              | Ist Maximum Number                                                                                    | . 5          | Bandwidth Mini<br>Zero<br>200kbit/s<br>300kbit/s                   | Bandwidth Max<br>Maximum<br>400kbit/s<br>800kbit/s                  | Edit Remu<br>Edit Rem<br>Edit Rem | ove<br>nov        |
| Clas<br>#<br>0<br>1<br>2<br>Clas      | ss list Maximum Number<br>Class Name<br>Default<br>UL1<br>UL2<br>ss list Maximum Number               |              | Bandwidth Mini<br>Zero<br>200kbit/s<br>300kbit/s                   | Bandwidth Max<br>Maximum<br>400kbit/s<br>800kbit/s                  | Edit Rem<br>Edit Ren<br>Edit Ren  | ove<br>nov        |
| Clas<br>#<br>0<br>1<br>2<br>Clas<br># | ss list Maximum Number<br>Class Name<br>Default<br>UL1<br>UL2<br>ss list Maximum Number<br>Class Name | -: 5<br>-: 5 | Bandwidth Mini<br>Zero<br>200kbit/s<br>300kbit/s<br>Bandwidth Mini | Bandwidth Max<br>Maximum<br>400kbit/s<br>800kbit/s<br>Bandwidth Max | Edit Rem<br>Edit Rem<br>Edit Rem  | ove<br>nov<br>nov |

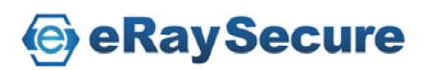

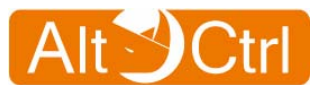

### 5.3.3. QoS / IP (Classification Rule)

"QoS IP (Classification Rule)" can help you to set the QoS Download / Upload Bandwidth Classification Rule for certain IP Address.

Choose "**Download Service Class**" or "**Upload Service Class**" and input "**IP**" information, then click "**Add**" to add Classification Rule List entry. You can click "**Up**" or "**Down**" to change thr the selected rule priority. Click "**Remove**" to delete the selected Rule.

The maximum Classification Rule is 10 Rules for each Download and Upload.

| > QoS / IP |                           |           |               |          |        |  |
|------------|---------------------------|-----------|---------------|----------|--------|--|
| P          | PClassification Rule      |           |               |          |        |  |
| Adc        | Add Classification Rule   |           |               |          |        |  |
| Dov        | vnload Service C          | lass      | DL1 -         |          |        |  |
| Upl        | oad Service Clas          | s         | UP1 -         |          |        |  |
| IΡ         |                           |           | 192.168.1.100 |          | Add    |  |
|            |                           |           |               |          |        |  |
| Do         | wnload Maximum N          | umber: 10 |               |          |        |  |
| #          | IP                        | Class     |               | Priority | Remo∨e |  |
| 1          | 192.168.1.100             | DL1       |               | Up Down  | Remove |  |
| Up         | Upload Maximum Number: 10 |           |               |          |        |  |
| #          | IP                        | Class     |               | Priority | Remo∨e |  |
| 1          | 192.168.1.100             | UP1       |               | Up Down  | Remove |  |

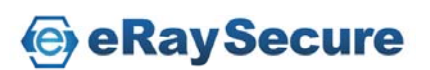

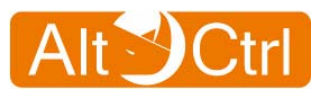

## 5.4. Firewall

The firewall category provides three kinds of function, port forwarding, UPnP, and IP Blacklist.

|                                               | AltCtrl AC-FW0514VP™                                                         |                                  |
|-----------------------------------------------|------------------------------------------------------------------------------|----------------------------------|
| 强 System                                      | Firewall / Port Forwarding                                                   |                                  |
| 🥩 Network                                     | Add Port Forwarding Service                                                  |                                  |
| QoS     Firewall     Port Forwarding     UPnP | Service Name: Server IP<br>Start Address: Add Service<br>End Port: (1-65535) |                                  |
| IP Blacklist                                  | Port Forwarding Service List Maximum Services: 10                            | irewall                          |
| Anti Virus                                    |                                                                              | Ort Forwarding                   |
| 👀 Web Guard                                   | # Service Name Start Port End Port Server IP Address Delete                  | OPnP                             |
| S URL Filter                                  |                                                                              | <ul> <li>IP Blacklist</li> </ul> |

### 5.4.1. Firewall / Port Forwarding

"**Port Forwarding**" can help you to access those servers which are behind the LAN port of AC-FW0514VP. But the function is only enabled automatically when the network is set as "**Router**" mode.

Input the port forwarding information and click "Add Service" to add Port Forwarding Service List entry. Click "Delete" to delete the selected services. The maximum port forwarding is 10 services.

| > Fire              | Firewall / Port Forwarding                                                                                                    |            |          |                   |        |  |  |
|---------------------|----------------------------------------------------------------------------------------------------|------------|----------|-------------------|--------|--|--|
|                     | Add Port Forwarding Service                                                                                                    |            |          |                   |        |  |  |
| Serv<br>Star<br>End | Service Name:       Server IP Address:         Start Port:(1-65535)       Add Service         End Port:(1-65535)       Image: Service List Maximum Services: 10 |            |          |                   |        |  |  |
| #                   | Service Name                                                                                                    | Start Port | End Port | Server IP Address | Delete |  |  |
| 0                   | FTP                                                                                                    | 21         | 21       | 192.168.1.100     |        |  |  |
| 1                   | RDP                                                                                                    | 3389       | 3389     | 192.168.1.200     |        |  |  |
|                     | Apply                                                                                                    |            |          |                   |        |  |  |

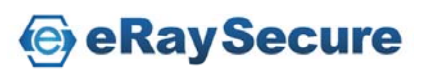

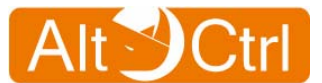

### 5.4.2. Firewall / UPnP

Upnp can do automatically NAT traversal, enumerate existing port mappings, and adding and removing port mappings automatically. The function is enabled automatically when the network is set as "**Router**" mode.

| > Firev | vall / UPnP |       |
|---------|-------------|-------|
| ÐU      | PnP         |       |
| ₽ E     | nable UPnP  |       |
|         |             | Apply |

### 5.4.3. Firewall / IP Blacklist

IP Blacklist can help you to deny access of some IP address.

Input IP address and click "**Add**" will add IP blacklist list entry. Tick Delete to delete the service.

The maximum number of blocked is 10 IP's.

| > F  | irewall / IP Blacklist          |       |        |  |  |  |  |
|------|---------------------------------|-------|--------|--|--|--|--|
|      | Add IP Blacklist                |       |        |  |  |  |  |
| IP / | IP Address 192.168.1.154        |       |        |  |  |  |  |
|      | IP Blacklist Maximum Number: 10 |       |        |  |  |  |  |
| #    | IP Address                      |       | Delete |  |  |  |  |
| 0    | 192.168.1.123                   |       |        |  |  |  |  |
| 1    | 192.168.1.129                   |       |        |  |  |  |  |
| 2    | 2 192.168.1.154                 |       |        |  |  |  |  |
|      |                                 |       |        |  |  |  |  |
|      |                                 | Apply |        |  |  |  |  |

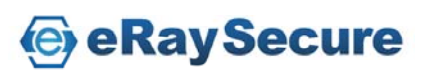

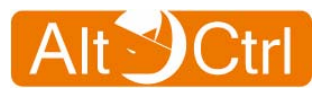

## 5.5. Anti-Virus

With virus protection, the Anti-Virus screen lets you to setup your category of virus and check the infected severity.

|                 | AltCtrl AC-FW0          | 514VP™ |                                   |
|-----------------|-------------------------|--------|-----------------------------------|
| 🔞 System        | ≯ Anti Virus / Overview |        |                                   |
| 🥩 Network       | General Setup           |        | _                                 |
| 🕙 QoS           | ✓ Enable Anti Virus     |        | -                                 |
| 争 Firewall      | Enable ZIP File Scan    |        |                                   |
| Anti Virus      |                         | Apply  | -                                 |
| Overview        |                         |        |                                   |
| Signature       | Packet Statistics       |        | Anti Virus                        |
| Configuration   | Inspected Packets       | 10796  | Overview                          |
| S Web Guard     | Scanned Files           | 1218   | Signature                         |
| Ster URL Filter | Infected Files          | 0      | <ul> <li>Configuration</li> </ul> |

### 5.5.1. Anti-Virus / Overview

This page displays the overview of the Anti-Virus function, please select the required function and click "**Apply**".

Enable Anti-Virus: Enable Anti-Virus function.

The default setting is ON.

**Enable ZIP File Scan:** Enable ZIP file (ZIP / RAR / GZ) scan function. The default setting is ON.

| Anti Virus / Overview              |           |  |  |  |
|------------------------------------|-----------|--|--|--|
| Ø General Setup                    |           |  |  |  |
| 🗹 Enable Anti Virus                |           |  |  |  |
| ✓ Enable ZIP File Scan             |           |  |  |  |
|                                    | Apply     |  |  |  |
|                                    |           |  |  |  |
| Packet Statistics                  |           |  |  |  |
| Inspected Packets                  | 116       |  |  |  |
| Inspected Packets<br>Scanned Files | 116<br>13 |  |  |  |

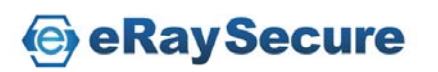

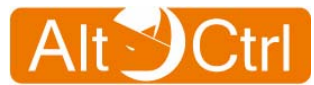

### 5.5.2. Anti Virus / Signature

You can check AV signature list here.

| 📰 Signature |                            |          |          |          |  |  |  |
|-------------|----------------------------|----------|----------|----------|--|--|--|
| 1/131 Ne    | xt >>>                     | -        | *        |          |  |  |  |
| ID          | Name                       | Category | Outbreak | Severity |  |  |  |
| 2053        | EICAR-Test-File            | Virus    | N        | Low      |  |  |  |
| 5000001     | W32.W.Allaple              | Virus    | Y        | High     |  |  |  |
| 5000005     | Troj.GameThief.W32.Magania | Virus    | Y        | High     |  |  |  |
| 5000008     | Troj.Spy.W32.VBStat        | Spy      | Y        | High     |  |  |  |
| 5000014     | W32.W.Runfer               | Virus    | Y        | High     |  |  |  |
| 5000015     | AdWare.W32.Agent           | Virus    | Y        | High     |  |  |  |
| 5000016     | W32.W.Bagle                | Virus    | Y        | High     |  |  |  |
| 5000017     | W32.W.Otwycal              | Virus    | Y        | High     |  |  |  |

### 5.5.3. Anti Virus / Configuration

Setup the action of Anti Virus, which includes Log and Destroy file.

**Log:** Virus detection and record log in the system; you can check the log list at the **Log and Report / Anti Virus** page. The default setting is ON.

**Destroy File:** Enable or disable the infected file destroy function. If this function is on, the infected files by viruses will be destroyed when AC-FW0514VP detects them. If this function is OFF, then the destroy file function will not be administered. The default setting is ON.

Click "Restore" to change the settings to factory default values.

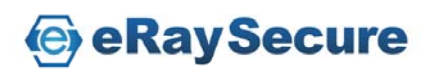

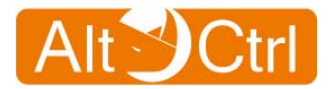

| Anti Virus / Confi | guration               |               |         |
|--------------------|------------------------|---------------|---------|
| PAction Confi      | guration               |               |         |
|                    |                        |               |         |
| Protocol           | Log                    | Destroy Virus |         |
| FTP                |                        | <b>V</b>      |         |
| HTTP               |                        |               |         |
| POP3               |                        | V             |         |
| SMTP               |                        | V             |         |
| IMAP4              |                        | V             |         |
| TCP STREAM         |                        | V             |         |
|                    |                        |               |         |
| Category           | Act                    | tion          |         |
| Category           | Log                    | Destroy Virus |         |
| Spy                |                        |               |         |
| Virus              |                        | V             |         |
|                    |                        |               |         |
| Outbreak           | Act                    | tion          |         |
| Cathreak           | Log                    | Destroy Virus |         |
| Yes                |                        |               |         |
| No                 |                        |               |         |
|                    |                        |               |         |
| Severity           | Act                    | tion          |         |
| L li este          | Log                    | Destroy Virus |         |
| High               | M                      |               |         |
| Medium             | M                      |               |         |
| Low                |                        | $\checkmark$  |         |
|                    |                        |               |         |
|                    |                        | Apply         |         |
| P Restore Anti     | Virus to factory def   | aults         |         |
|                    |                        |               |         |
| Restore Anti Viru  | us to factory defaults |               | Restore |

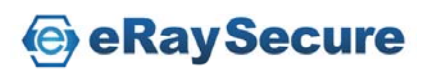

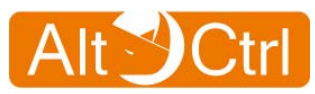

## 5.6. Web Guard

This screen lets you to enable Web Guard and overview the number of URL inspected and malicious URL blocked.

| 2                               | AltCtrl AC-FW0514VP™     |            |
|---------------------------------|--------------------------|------------|
| 🔇 System                        | Web Guard / Overview     |            |
| 🥩 Network                       | Overview                 | _          |
| 🕙 QoS                           | Enable Web Guard         |            |
| 鰫 Firewall                      |                          | =          |
| 🚔 Anti Virus                    | Apply                    |            |
| <b>Q</b> <sup>1</sup> Web Guard | Statistics               |            |
| Overview                        | URL Inspected: 3594      | Ol Web Gua |
| Street URL Filter               | Malicious URL blocked: 0 | Overview   |

### 5.6.1. Web Guard / Overview

Enable or disable Web Guard and click "Apply".

| > Web Guard / Overview |       |
|------------------------|-------|
| POverview              |       |
| Enable Web Guard       |       |
|                        | Apply |
| Statistics             |       |
| URL Inspected: 3594    | 0     |
| Mailcious ONE DIOCKEU. | U     |

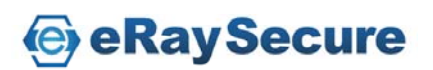

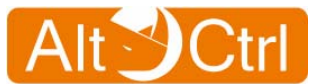

## 5.7. URL Filter

This screen lets you to enable URL Filter function and configure the rules of web control.

| 9             | AltCtrl AC-FW0514VP™    |               |
|---------------|-------------------------|---------------|
| 🔇 System      | > URL Filter / Overview |               |
| 🥩 Network     | Øverview                |               |
| 🕙 QoS         | Enable URL Filter       |               |
| 술 Firewall    | A _ 1.                  |               |
| 🗃 Anti Virus  | Арріу                   |               |
| 🔕 Web Guard   | Statistics              |               |
| WRL Filter    | URL Filtered: 0         | ST URL Filter |
| Overview      |                         | Overview      |
| Configuration |                         | Configuration |

### 5.7.1. URL Filter / Overview

Enable or Disable URL Filter and click "Apply".

| URL Filter / Overview |       |  |  |  |
|-----------------------|-------|--|--|--|
| POverview             |       |  |  |  |
| I Enable URL Filter   |       |  |  |  |
|                       | Apply |  |  |  |
| Statistics            |       |  |  |  |
| URL Filtered: 2       |       |  |  |  |

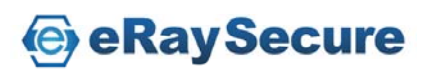

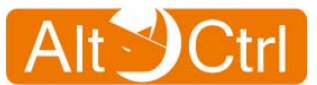

### 5.7.2. URL Filter / Configuration

Enable or disable the categories to be blocked. You can select or deselect multiple categories and click "**Apply**" to change the configuration.

Click "Select All" will enable all categories. Click "Unselect All" will disable all categories.

| URL Filter / Configuration |                                    |  |  |  |
|----------------------------|------------------------------------|--|--|--|
| Blocked Categories         |                                    |  |  |  |
| □ Adult Content            | News                               |  |  |  |
| □ Job Search               | □ Gambling                         |  |  |  |
| □ Travel_Tourism           | □ Shopping                         |  |  |  |
| Entertainment              | □ Chatrooms                        |  |  |  |
| □ Dating Sites             | □ Game Sites                       |  |  |  |
| Investment Sites           | □ E_Banking                        |  |  |  |
| Crime_Terrorism            | Personal_Beliefs_Cults             |  |  |  |
| ☐ Politics                 | □ Sports                           |  |  |  |
| □ www_Email_Sites          | □ Violence_Undesirable             |  |  |  |
| □ Malicious                | □ Search Sites                     |  |  |  |
| ☐ Health Sites             | □ Clubs and Societies              |  |  |  |
| ☐ Music Downloads          | □ Business Oriented                |  |  |  |
| ☐ Government Blocking List | Educational                        |  |  |  |
| ☐ Advertising              | □ Drugs_Alcohol                    |  |  |  |
| Computing_IT               | $\square$ Swimsuit_Lingerie_Models |  |  |  |
| 🗆 Spam                     | □ Virus                            |  |  |  |
| Select All Un              | select All Apply                   |  |  |  |

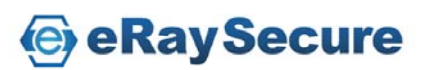

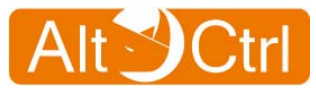

## 5.8. Signature Update

| <u></u>                        | AltCtrl AC-FW0514VP™                              |                      |                 |            |
|--------------------------------|---------------------------------------------------|----------------------|-----------------|------------|
| 🔇 System                       | Signature Update / Auto Update                    |                      |                 |            |
| 🥩 Network                      | 🖉 Status                                          |                      |                 |            |
| S Q0S                          | Auto Update                                       | Enabled              |                 | Disable    |
| irewall                        |                                                   |                      |                 |            |
| Anti Virus                     | Details Last update check 2010/07/27 11:16 Update |                      |                 |            |
| 🔕 Web Guard                    |                                                   |                      |                 |            |
| Ster URL Filter                | Signature Versi                                   | on<br>Aptil/inuo     | 20100726-01     |            |
| Signature Update               |                                                   | Web Guard            | 20100726-01     |            |
| Auto Update     Manual Lindate | Network                                           |                      |                 |            |
| Dog and Report                 | Update Server<br>Check Period                     | http://acuptw1.altct | rl.com.tw/aus/? | q=kms/auth |
|                                | HTTP Proxy                                        | ● Disable ○ Enat     | ble             | Apply      |

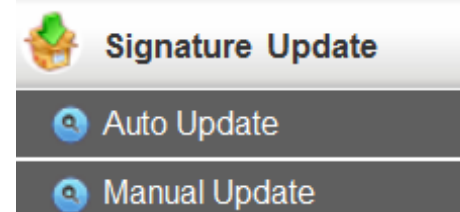

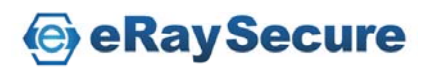

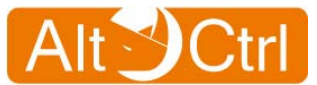

### 5.8.1. Signature Update / Auto Update

This page shows auto update information.

Click "**Enable / Disable**" to Enable / Disable the Auto Updates. Click "**Update**" to update signature automatically and view the signature update status.

Select the "Check Period" stroll for the auto update signature time period, and click "Apply" to validate the setting.

Select the "**Enable**" radio button to and input the proxy server to text field then click "**Apply**" to enable HTTP Proxy setting.

| Signature Update / Auto Update |                            |                      |  |  |  |  |
|--------------------------------|----------------------------|----------------------|--|--|--|--|
|                                |                            |                      |  |  |  |  |
| Jaius                          |                            |                      |  |  |  |  |
| Auto Update                    | Enabled                    | Disable              |  |  |  |  |
|                                |                            |                      |  |  |  |  |
| Details                        |                            |                      |  |  |  |  |
| Last update check              | 2000/01/01 11:16           |                      |  |  |  |  |
| Update                         |                            |                      |  |  |  |  |
| Signature Version              |                            |                      |  |  |  |  |
|                                | AntiVirus                  | 20100903-00          |  |  |  |  |
|                                | Web Guard                  | 20100903-00          |  |  |  |  |
| Network                        |                            |                      |  |  |  |  |
| Update Server                  | http://acuptw1.altctrl.com | n.tw/aus/?q=kms/auth |  |  |  |  |
| Check Period                   | 6 hours 🔽                  | Apply                |  |  |  |  |
|                                | © Disable _ C Frable       |                      |  |  |  |  |
| inini inoxy                    |                            | Alday                |  |  |  |  |
|                                | 1                          |                      |  |  |  |  |
| License                        |                            |                      |  |  |  |  |
| Serial Number                  |                            |                      |  |  |  |  |

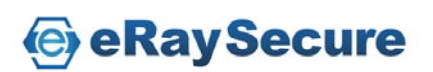

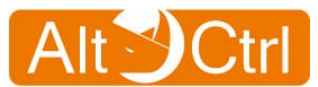

### **5.8.2. Signature Update / Manual Update**

Besides auto update method, AC-FW0514VP also supports manually signature update. By assigning and browsing local signature file and then click "**Apply**", you can update new signature by yourself.

| Signature Update / Manual Update |                            |        |       |  |  |
|----------------------------------|----------------------------|--------|-------|--|--|
| Pupload Signature                |                            |        |       |  |  |
| Signature File:                  |                            | Browse | Apply |  |  |
| 🖉 Details                        |                            |        |       |  |  |
| Signature Version                |                            |        |       |  |  |
| AntiVirus<br>Web Guard           | 20100507-01<br>20100507-01 |        |       |  |  |

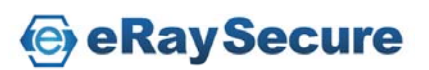

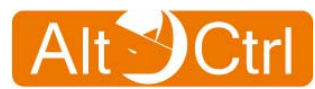

## 5.9. Log and Report

|                  | AltCtrl AC-FW0514VP™                                                                                            |                  |
|------------------|----------------------------------------------------------------------------------------------------|------------------|
| 鵮 System         | Log and Report / Configuration                                                                                  |                  |
| 🥩 Network        | System Log                                                                                                    |                  |
| 🕙 QoS            | Syslog Server (Name or IP)                                                                                      |                  |
| 숽 Firewall       | Port(1-65535) 514                                                                                               |                  |
| Anti Virus       | Apply                                                                                                    |                  |
| 💁 Web Guard      |                                                                                                    | <b>T</b>         |
| 😽 URL Filter     | Disable all logs                                                                                                | 🔎 Log and Report |
| Signature Update | □ Disable all logs                                                                                              | Configuration    |
| Log and Report   | Apply                                                                                                    | Anti Virus       |
| Configuration    |                                                                                                    |                  |
| Anti Virus       | the second second second second second second second second second second second second second second second se | 🕙 Web Guard      |
| Web Guard        | Alt                                                                                                    | IIRI Filter      |
| O URL Filter     |                                                                                                    |                  |
| IP Blacklist     | Hardware accelerated by eRaySecure <sup>1M</sup>                                                                | IP Blacklist     |

### 5.9.1. Logs and Report / Configuration

In this page, you can fill in a server name or IP address with network port information of system log server so that all system logs will be passed to the assigned server(Default syslog port: 514).

Click "Apply" to validate the setting.

Tick the "**Disable all logs**" and then validate by "**Apply**" bottom to bypass the transmission of system logs to syslog server.

| 8 | Log and Report / Configuration |              |              |
|---|--------------------------------|--------------|--------------|
|   | System Log                     |              |              |
| : | Syslog Server                  | 192.168.1.88 | (Name or IP) |
|   | Port(1-65535)                  | 514          |              |
|   |                                |              | Apply        |
|   | Disable all logs               |              |              |
|   | Disable all logs               |              |              |
|   |                                | Apply        |              |

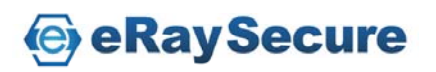

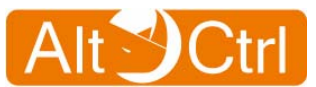

### 5.9.2. Logs and Report / Anti-Virus

Anti-Virus Log records are distinguished into different protocols and listed. Please check HTTP / FTP / SMTP / POP3 / IMAP4 / TCP STREAM pages for each single protocol.

Enter Date information (Format: MM/DD, i.e: 09/30) or keyword and then click "**Search**" to view the logs.

Click the "**Prev** / **Next**" button to view the previous / next page of log records when the logs get more than one page.

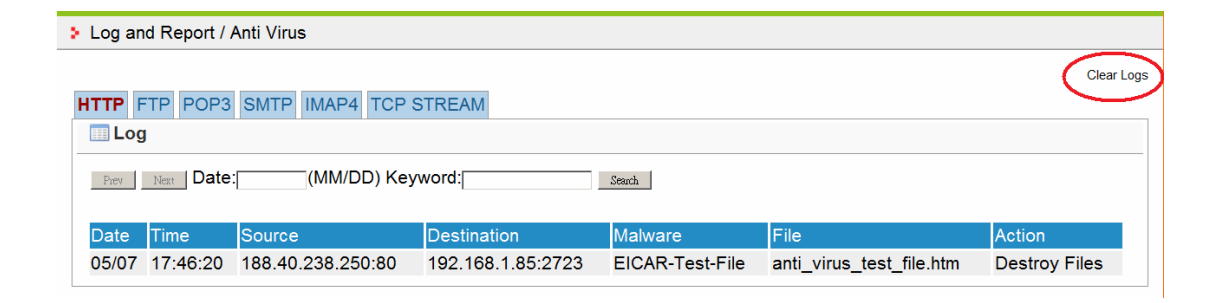

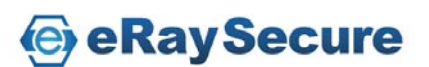

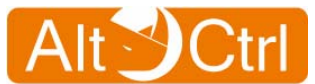

### 5.9.3. Logs and Report / Web Guard

This page shows the log records of Web Guard function.

Enter Date information (Format: MM/DD, i.e: 09/30) or keyword and then click "**Search**" to view the logs.

Click the "**Prev** / **Next**" button to view the previous / next page of log records when the logs get more than one page.

| > Log and Report / Web Guard                  |                                                                            |            |  |  |
|-----------------------------------------------|----------------------------------------------------------------------------|------------|--|--|
|                                               |                                                                            | Clear Logs |  |  |
| I Log                                         |                                                                            | $\sim$     |  |  |
| Prev Next Date: (MM/DD) Keyword: Search       |                                                                            |            |  |  |
| Date Time Source Destination                  | Message                                                                    | Severity   |  |  |
| 01/18 13:14:26 192.168.8.58 206.160.170.10:80 | ardownload.adobe.com/pub/adobe/reader/win/9.x/9.3/cht/AdbeRdr930_zh_TW.msi | High       |  |  |
| 01/18 12:17:35 192.168.8.58 61.219.39.141:80  | 61.219.39.141/gov.htm                                                      | High       |  |  |
| 01/18 11:49:18 192.168.8.58 61.219.39.141:80  | 61.219.39.141/calculate-2.htm                                              | High       |  |  |

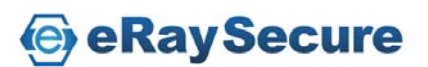

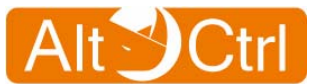

### 5.9.4. Logs and Report / URL Filter

This page shows the log records of URL Filter function.

Enter Date information (Format: MM/DD, i.e: 09/30) or keyword and then click "**Search**" to view the logs.

Click the "**Prev** / **Next**" button to view the previous / next page of log records when the logs get more than one page.

| Log and Report / URL Filter       |          |              |                  |                         |                |
|-----------------------------------|----------|--------------|------------------|-------------------------|----------------|
|                                   |          |              |                  |                         | Clea           |
| 🔜 Log                             |          |              |                  |                         |                |
| Peer Date: (MM/DD) Keyword: See N |          |              |                  |                         |                |
|                                   |          |              | , <u> </u>       |                         |                |
|                                   | Time     | Course       | Destination      | LIDI                    |                |
| Date                              | rime     | Source       | Destination      | URL                     | Classification |
| Date<br>05/07                     | 18:19:50 | 192.168.1.85 | 184.73.110.30:80 | www.sex.com/favicon.ico | Adult Content  |

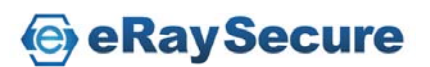

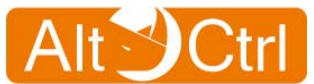

### 5.9.5. Logs and Report / IP Blacklist

This page shows the log records of IP Blacklist function.

Enter Date information (Format: MM/DD, i.e: 09/30) or keyword and then click "**Search**" to view the logs.

Click the "**Prev** / **Next**" button to view the previous / next page of log records when the logs get more than one page.

| > Log and R | eport / IP Blacklist |                  |             |            |
|-------------|----------------------|------------------|-------------|------------|
|             |                      |                  |             | Clear Logs |
| 🛄 Log       |                      |                  |             |            |
| Prev Next   | Date:                | (MM/DD) Keyword: | Search      |            |
| Date        | Time                 | Source           | Destination | Drop       |

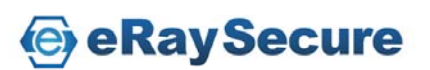

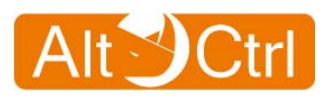

## 6. Trouble-shooting

| Problem                                                            | Corrective Action                                                                                                    |
|--------------------------------------------------------------------|----------------------------------------------------------------------------------------------------|
| None of the LEDs<br>turn on when you<br>turn on the<br>AC-FW0514VP | <ul> <li>Make sure the connection of power<br/>adaptor to the AC-FW0514VP, and<br/>plug the power lead to an<br/>appropriate power source. Check all<br/>the cable connections.</li> <li>If LED's still do not turn on, you may<br/>have a hardware problem. In this<br/>case, please contact with vendor for</li> </ul> |
|                                                                    | product service.                                                                                                    |
| Cannot access the<br>AC-FW0514VP<br>from LAN                       | <ul> <li>Check the cable connection between<br/>the AC-FW0514VP and your<br/>computer.</li> <li>Ping the AC-FW0514VP<br/>(192.168.1.1) from a LAN computer.<br/>Make sure your computer's Ethernet</li> </ul>                                                                                                    |
|                                                                    | card is installed and functioning properly.                                                                                                    |
| Cannot access the internet                                         | <ul> <li>Check the AC-FW0514VP's connection to the broadband devices such as ADSL / cable modem / Router device.</li> <li>Check WAN to verify setting.</li> </ul>                                                                                                    |

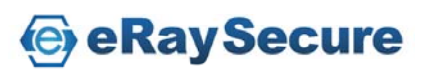

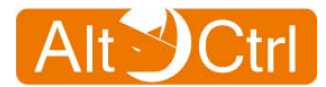

FCC

**Interference Statement:** 

This device complies with Part 15 of FCC rules.

**Operation is subject to the following two conditions:** 

- (1) This device may not cause harmful interference.
- (2) This device must accept any interference received, including interference that may cause undesired operations.

FCC Warning!

This equipment has been tested and found to comply with the limits for a Class A digital device, pursuant to Part 15 of the FCC Rules. These limits are designed to against provide reasonable protection harmful interference in a commercial environment. This equipment generates, uses, and can raditate radio frequency energy and, if not installed and used in accordance with the instruaction manual, may cause harmful interference to radio communications. Operation of this equipment in a residential area is likely to cause harmful interference in which cause the user will be required to correct the interference at his ownexpense.

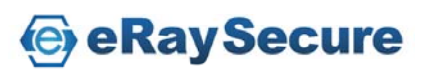